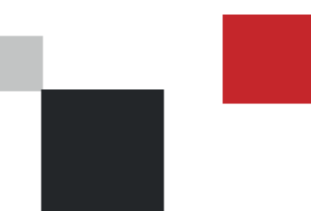

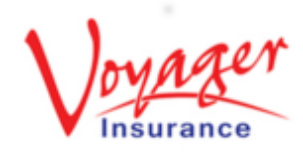

Policy Setup

#### Step 1 : Log in

Log in to the WEBroker portal either by visiting:

www.WEBroker.co.uk

or

www.VoyagerInsurance.com/log-in/

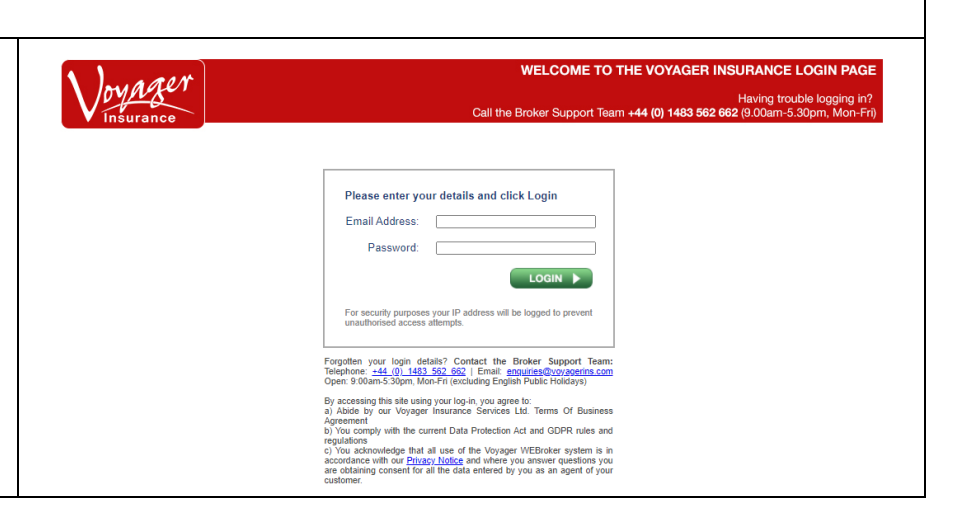

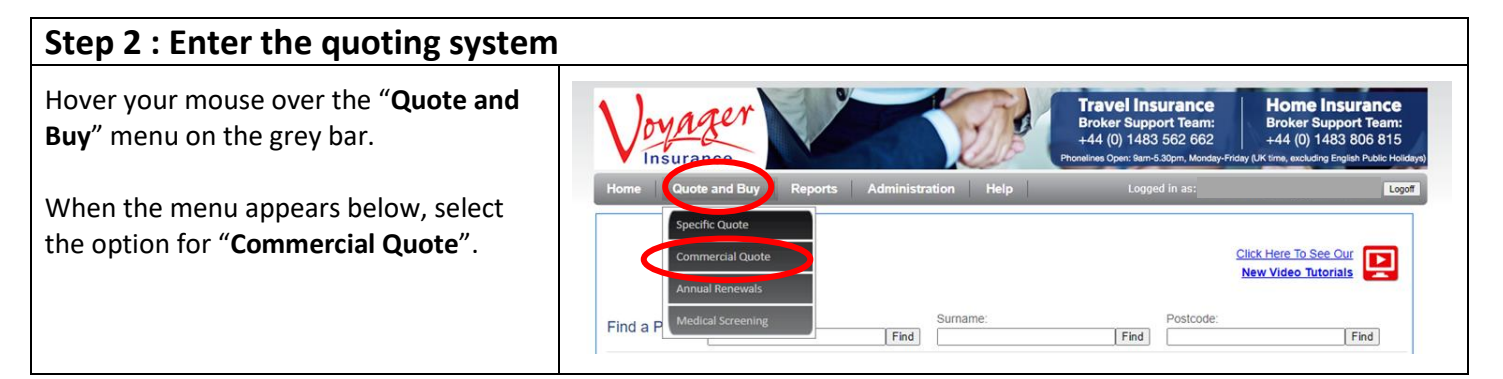

### Step 3 : Check Eligibility

When the screen loads you will be presented with one question. Confirm the answer with the client and select the relevant **yes/no** option.

Once each question is answered then the next question will populate. Repeat until all questions are answered.

If ANY of these answers are a "No" then they do not fit the eligibility for the product and we are unable to obtain a quote. You will be unable to proceed in this case.

Click Next →

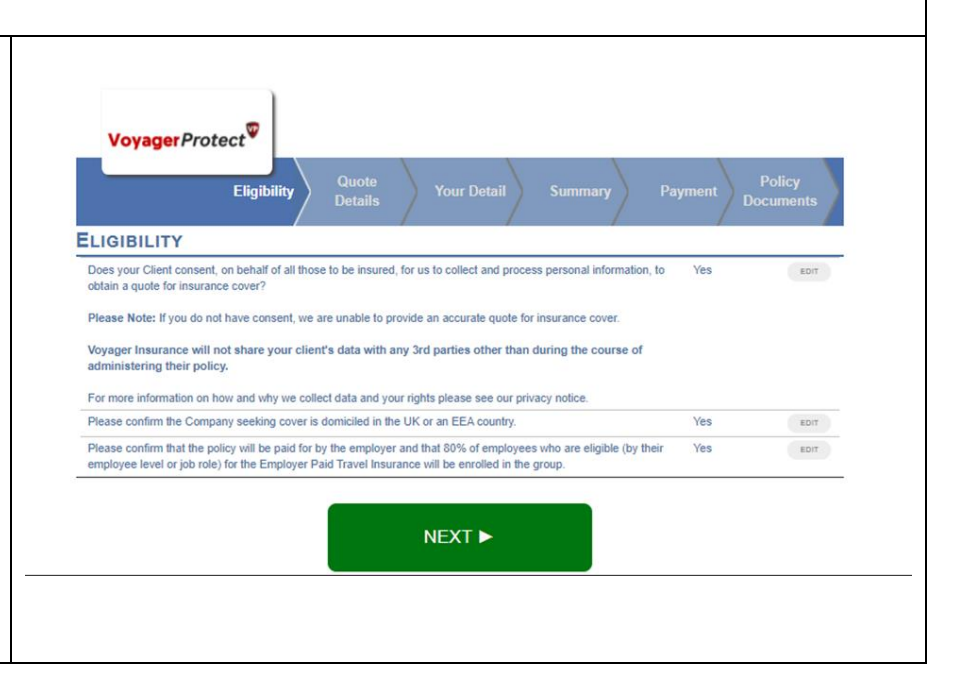

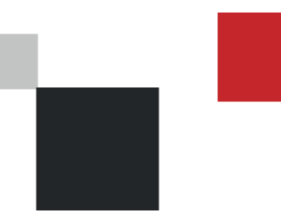

VoyagerProtect Broker Guide Policy Setup

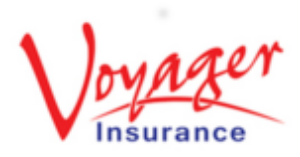

#### Step 4 : Complete the quote details Your company name should populate the "Selling on behalf of an Agent" field; if Voyager Protect your company set up includes 'Child' companies or offices you will be able to Eliait select them here. QUOTE DETAILS Next, indicate how many employees will Selling on behalf of an Agent? be covered and under what category by using the arrows besides the boxes. Who do you need to insure? E.g. One employee being named alone Couple/Family Individual Terrorism Cover Hazardous Activities Wintersports would be an individual. One employee being named with their partner and/or children would be one Couple/Family. At this stage, also mark whether any optional policy extensions are required. Please Note: These will be added to the whole policy. Please Note: The maximum adult age is 69 and the maximum age for a child is 18, increasing to 23 if in full-time education.

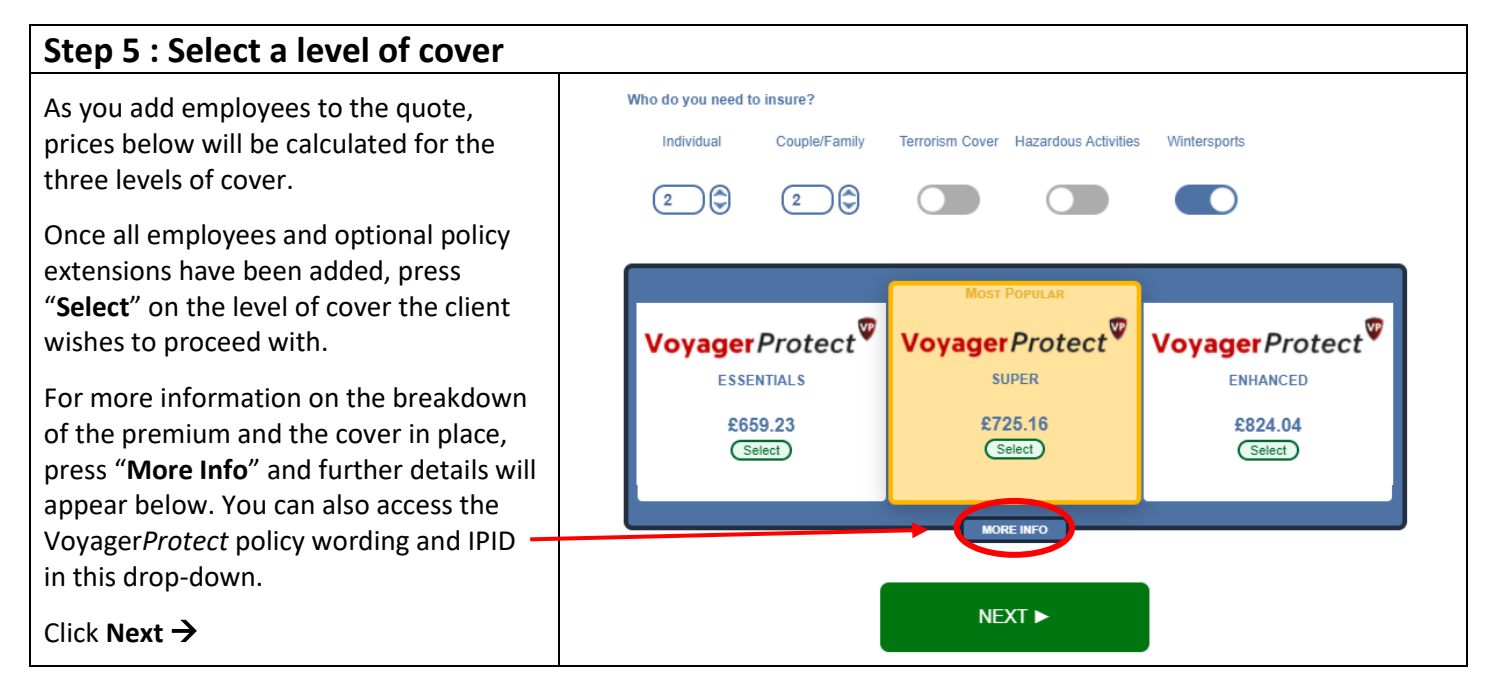

2

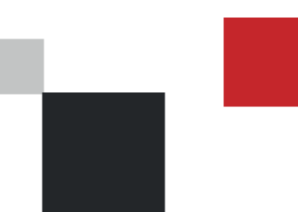

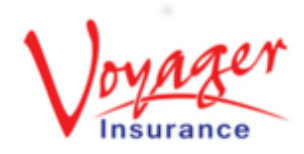

**Policy Setup** 

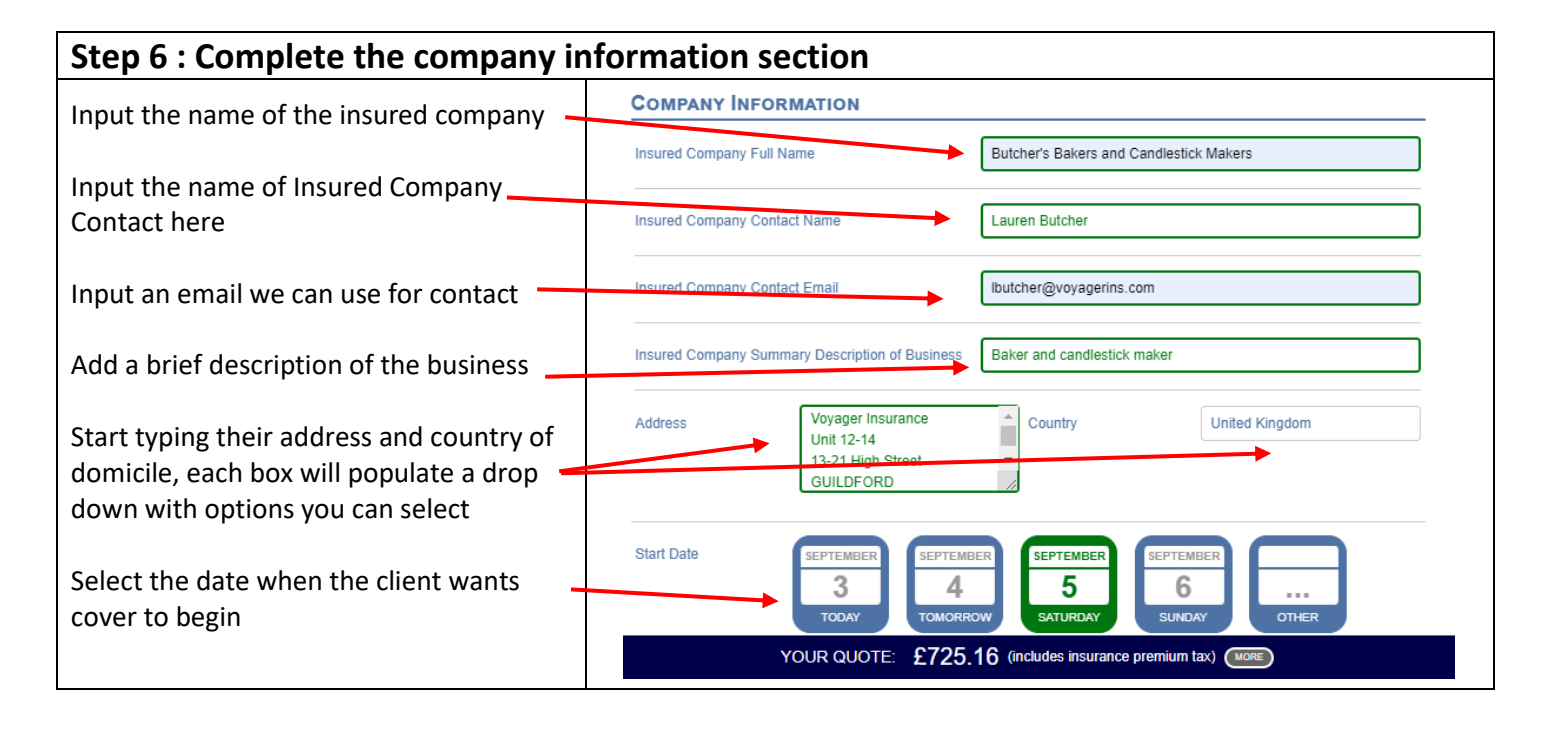

#### Step 7 OPTION 1 : Inputting the employees' personal details At this stage you will be given the section TEMPLATE IMPORT SCHEDULED OF INSURED PERSONS to input the insured's details. # Member Name INDIVIDUALS You will be given one row for each 1 FIRSTNAME/SURNAME Individual DAY MONTH YEAR Employee individual employee 2 FIRSTNAME/SURNAME Individual MONTH YEAR Employee DAY COUPLE/FAMILIES/SINGLE PARENT FAMILIES You will also be offered one section for ۰ 1 FIRSTNAME/SURNAME DAY MONTH YEAR Couple/Family Employee each couple/family/single parent family. FIRSTNAME/SURNAME Couple/Family DAY MONTH YEAR Input the names and DOBs for each adult then select "Add Child" to add a row for a 2 FIRSTNAME/SURNAME Couple/Family MONTH YEAR DAY dependent child. MONTH YEAR FIRSTNAME/SURNAME Couple/Family Partne DAY ADD CHILD For Single Parent Families, input the name of the adult, add a child and input NEXT < their details on the child line. Leave the partner line blank. YOUR QUOTE: £725.16 (includes insurance premium tax)

V1.0 Copyright Voyager Insurance Services Ltd. 2020. This guide is designed for Broker use only and is not to be distributed elsewhere without prior permission from Voyager Insurance.

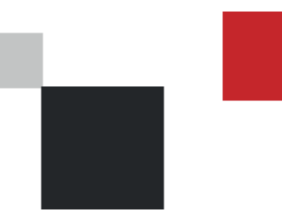

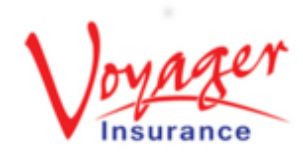

#### Step 7 OPTION 2 : Using the Excel Spreadsheet

When issuing a policy for a large number of people you may find it more convenient to upload the names rather than inputting them manually and risk the system timing out before you complete the personal details page.

In the first instance you should email the quotation to the insured using the template provided and request the details of the insured people.

Once this is received, you will need to transfer the information into a spreadsheet. You can get a copy of the template spreadsheet by clicking the "**Template**" button.

When the spreadsheet is open, you will 'first need to click the "Enable Editing" in Excel.

You will see two tabs on this spreadsheet, one where the member information is to be input and the other, a **Helpsheet** to assist with navigating the document and upload process.

You can now input the information into the columns. The first column should only be for the details of the employees. Their partners and children should be entered beside them under the "partner", "child1" etc. columns.

| # 1                                                                                                    | lambar Name                                                                                          |                                                                                                    | Policy                                                                                                    | Type                                                                      |                                                                      | Member                                                                          | Type                                                                                                    | /                                   | Date of Birth                                   |                                                                                        |                               |
|----------------------------------------------------------------------------------------------------|----------------------------------------------------------------------------------------------------|----------------------------------------------------------------------------------------------------|----------------------------------------------------------------------------------------------------|---------------------------------------------------------------------------|----------------------------------------------------------------------|---------------------------------------------------------------------------------|----------------------------------------------------------------------------------------------------|-------------------------------------|-------------------------------------------------|----------------------------------------------------------------------------------------|-------------------------------|
|                                                                                                    |                                                                                                    |                                                                                                    | Policy                                                                                                    | туре                                                                      |                                                                      | Mender                                                                          | -ype                                                                                                    |                                     | Date of Birth                                   |                                                                                        |                               |
| 1                                                                                                    | FIRSTNAME                                                                                            | SI IRNAME                                                                                                    | Individ                                                                                                    | ual                                                                       |                                                                      | Employee                                                                        | -                                                                                                    |                                     | DAY                                             | MONTH                                                                                  | VEAR                          |
| 2                                                                                                    | FIRSTNAME                                                                                            | SURNAME                                                                                                    | Individ                                                                                                    | ual                                                                       | /                                                                    | Employee                                                                        | 2                                                                                                    |                                     | DAY                                             | MONTH                                                                                  | YEAR                          |
|                                                                                                    |                                                                                                    |                                                                                                    |                                                                                                    | _                                                                         |                                                                      |                                                                                 |                                                                                                    |                                     |                                                 |                                                                                        |                               |
| COUPLE                                                                                                    | /FAMILIES/S                                                                                          | SINGLE PAF                                                                                                    | RENT FAMIL                                                                                                    | IES                                                                       |                                                                      |                                                                                 |                                                                                                    |                                     |                                                 |                                                                                        |                               |
|                                                                                                    | FIRSTNAME                                                                                            | SURNAME                                                                                                    |                                                                                                    | ereamily                                                                  |                                                                      | Employee                                                                        | 2                                                                                                    |                                     |                                                 | MONTH                                                                                  | YEAR                          |
|                                                                                                    | FIRSTNAME                                                                                            | SURNAME                                                                                                    | Couple                                                                                                    | e/Family                                                                  | ADD                                                                  | Partner                                                                         |                                                                                                    |                                     | DAY                                             | MONTH                                                                                  | YEAR                          |
|                                                                                                    |                                                                                                    |                                                                                                    | Couple                                                                                                    | /En mile                                                                  | 100 0                                                                | Employed                                                                        |                                                                                                    |                                     | Dav.                                            | MONTU                                                                                  | VEAD                          |
|                                                                                                    | FIRST NAME                                                                                           | SURMANIE                                                                                                    | Couple                                                                                                    | of anning                                                                 |                                                                      | Duringioyee                                                                     | -                                                                                                    |                                     | DAT                                             | MONTH                                                                                  | TEAR                          |
|                                                                                                    | FIRSTNAME                                                                                            | SURNAME                                                                                                    | Couple                                                                                                    | ereamily                                                                  |                                                                      | Partner                                                                         |                                                                                                    |                                     | DAY                                             | MONTH                                                                                  | YEAR                          |
| e Home                                                                                                    | Insert                                                                                               | YOUR<br>Page Layout                                                                                              | QUOTE:<br>Formulas                                                                                                    | £725<br>Data Revie                                                        | 5.16 (inc                                                            | cludes insu                                                                     | Help DYM                                                                                                    | nium tax)<br>O Label                | MORE A                                          | crobat                                                                                 | ✓ Search                      |
| PROTECTED                                                                                                    | Insert<br>VIEW Be carefu                                                                             | YOUR Page Layout Files from the f_ My                                                                            | E QUOTE:<br>Formulas<br>Internet can conta<br>partner 3                                                                                  | £725<br>Data Revie                                                        | 5.16 (inc<br>w View<br>s you need to edd                             | cludes insu<br>Developer<br>it, it's safer to st                                | Help DYM                                                                                                    | nium tax)<br>O Label                | MORE A                                          | crobat                                                                                 | € Search                      |
| e Home<br>PROTECTED<br>¥<br>A<br>firstname                                                                                                    | Insert<br>VIEW Be carefu<br>: X V<br>B<br>surname                                                    | YOUR<br>Page Layout<br>-files from the<br>free My<br>C<br>policy type                                            | Formulas<br>Internet can conta<br>partner 3<br>D<br>date of birth                                                                        | £725<br>Data Revie<br>in viruses. Unless<br>E<br>partner                  | 5.16 (inc<br>w View<br>s you need to ed<br>partner-dob               | Cludes inst<br>Developer<br>it, it's safer to st<br>G<br>child1                 | Help DYM                                                                                                    | nium tax)<br>O Label<br>Enal        | More<br>ble Editing                             | crobat<br>K<br>child3                                                                  | Search                        |
| PROTECTED<br>F<br>A<br>firstname<br>my name 1<br>my name 2                                                                                                    | Insert<br>VIEW Be carefu<br>B<br>surname<br>Surname 1<br>Surname 2                                   | YOUR<br>Page Layout<br>- files from the<br>free My<br>C<br>policy type<br>i                                      | Formulas<br>Internet can conta<br>partner 3<br>D<br>date of birth<br>14/09/1968<br>21/05/1980                                            | E725<br>Data Revie<br>in viruses. Unless<br>E<br>partner                  | 5.16 (inc<br>w View<br>s you need to edi<br>partner-dob              | Cludes insu<br>Developer<br>it, it's safer to st<br>G<br>child1                 | Help DYM                                                                                                    | nium tax)<br>o Label<br>r Enal      | MORE<br>ble Editing                             | crobat<br>K<br>child3                                                                  | Child3-dob                    |
| PROTECTED<br>A<br>firstname<br>my name 1<br>my name 2<br>my name 3<br>my name 3                                                                                                    | VIEW Be carefu<br>VIEW Be carefu<br>B<br>surname<br>Surname 1<br>Surname 2<br>Surname 3<br>Surname 3 | YOUR<br>Page Layout<br>-Files from the<br>f. My<br>policy type<br>i<br>i<br>f<br>i<br>i                          | Pormulas           partner 3           date of birth           14/09/1968           21/05/1980           01/01/1971           01/02/1973 | £725<br>Data Revie<br>in viruses. Unles<br>E<br>partner<br>My partner 3   | 5.16 (inc<br>w View<br>syou need to edi<br>partner-dob<br>01/01/1972 | Cludes insu<br>Developer<br>it, it's safer to st<br>G<br>child1<br>my child 1   | Help DYM                                                                                                    | o Label<br>Enal                     | MORE<br>ble Editing                             | crobat<br>K<br>child3                                                                  |                               |
| PROTECTED<br>PROTECTED<br>A<br>firstname<br>my name 1<br>my name 2<br>my name 3<br>my name 4                                                                                                    | Insert<br>VIEW Be carefu<br>I & B<br>Surname 1<br>Surname 1<br>Surname 3<br>Surname 4                | YOUR<br>Page Layout<br>Files from the<br>G<br>C<br>policy type<br>i<br>i<br>i<br>i                               | Formulas<br>Formulas<br>partner 3<br>D<br>date of birth<br>14/05/1968<br>21/05/1960<br>01/02/1973                                        | £725<br>Data Review<br>in viruses: Unless<br>E<br>partner<br>My partner 3 | F<br>partner-dob                                                     | Cludes insu<br>Developer<br>it, it's safer to st<br>G<br>child1<br>: my child 1 | Help DYM<br>Av in Protect Generation of the first of the first of the fi                                                                                                    | nium tax)<br>O Labet<br>Enal        | J<br>child2-dob                                 | crobat<br>K<br>child3                                                                  | Search     L     child3-dob   |
| PROTECTED<br>A<br>firstname<br>my name 1<br>my name 3<br>my name 4                                                                                                    | Insert<br>VIEW Be carefu<br>B<br>Surname 1<br>Surname 2<br>Surname 3<br>Surname 4                    | YOUR Page Layout Files from the K My C policy type i i f i                                                       | Pormulas<br>Formulas<br>Internet can contar<br>partner 3<br>date of birth<br>14/09/1968<br>21/05/1980<br>01/01/971<br>01/02/1973         | £725<br>Data Revie<br>in viruses. Unless<br>E<br>partner<br>My partner 3  | F<br>partner-dob                                                     | Developer<br>it, it's safer to st<br>G<br>child1<br>my child 1                  | Help DYM<br>Help DYM<br>av in Brotect Star<br>child1-dob<br>01/01/2001                                                                                                    | o Label                             | NORE<br>And And And And And And And And And And | crobat<br>K<br>child3                                                                  | Child3-dob                    |
| PROTECTED<br>PROTECTED<br>A<br>A<br>firstname<br>my name 1<br>my name 3<br>my name 4                                                                                                    | Insert<br>VIEW Be carefu<br>B<br>Surname 1<br>Surname 2<br>Surname 3<br>Surname 4                    | YOUR Page Layout Files from the file May C policy type i i f i                                                   | Partner 3<br>date of birth<br>14/09/1968<br>01/01/1971<br>01/02/1973                                                                     | £725<br>Data Revie<br>in viruses: Unless<br>E<br>partner<br>My partner 3  | F<br>partner-dob                                                     | Cludes insu<br>Developer<br>t, it's sefer to st<br>child1<br>my child 1         | Help DYM<br>Help DYM<br>Win Bratest 66<br>H<br>child1-dob<br>01/01/2001                                                                                                    | o Label<br>Enal                     | UORE<br>A ble Editing<br>J<br>child2-dob        | crobat<br>K<br>child3                                                                  |                               |
| PROTECTED<br>A<br>firstname<br>my name 2<br>my name 3<br>my name 4                                                                                                    | Insert<br>VIEW Be carefu<br>B<br>Surname 1<br>Surname 2<br>Surname 2<br>Surname 3                    | YOUR<br>Page Layout<br>—files from the<br>files from the<br>C<br>policy type<br>i<br>i<br>f<br>f                 | R QUOTE:<br>Formulas<br>Internet can conta<br>partner 3<br>date of birth<br>14/09/1968<br>21/05/1980<br>01/01/1971<br>01/02/1973         | £725<br>Data Revie<br>in viruses. Unless<br>E<br>partner<br>My partner 3  | F<br>partner-dob                                                     | Cludes insu<br>Developer<br>it it's sefecto st<br>G<br>child1<br>my child 1     | Help DVM<br>Help DVM<br>av in Brosed Sc<br>H<br>child1-dob<br>01/01/2001                                                                                                    | ium tax)<br>o Label<br>Enal         | J<br>child2-dob                                 | crobat<br>K<br>child3                                                                  |                               |
| PROTECTED<br>A<br>firstname<br>my name 1<br>my name 2<br>my name 4                                                                                                    | Insert<br>VIEW Be carefu<br>Surname 1<br>Surname 2<br>Surname 3<br>Surname 3                         | YOUR Page Layout Files from the C policy type i i f i                                                            | Partner 3<br>date of birth<br>14/00/1968<br>01/01/1971<br>01/02/1973                                                                     | £725<br>Data Revie<br>in viruses: Unless<br>E<br>partner<br>My partner 3  | F<br>partner-dob                                                     | Cludes insu<br>Developer<br>G<br>child1<br>my child 1                           | Help DYM<br>Help DYM<br>w in Broked Ser<br>H<br>child1-dob<br>01/01/2001                                                                                                    | o Label<br>Enal                     | LUCRE                                           | crobat<br>child3                                                                       | Child3-dob                    |
| PROTECTED<br>A<br>May name 1<br>my name 3<br>my name 4                                                                                                    | Insert<br>VIEW Be carefu<br>Surname<br>Surname 1<br>Surname 2<br>Surname 3<br>Surname 4              | YOUR Page Layout Files from the C C Policy type I I f I I                                                        | Pormulas<br>Formulas<br>partner 3<br>date of birth<br>14/09/1988<br>21/05/1988<br>01/01/1971<br>01/02/1973                               | £725<br>Data Revie<br>in viruses: Unless<br>E<br>partner<br>My partner 3  | F<br>partner-dob                                                     | Cludes insu<br>Developer<br>It, it's safer to d<br>G<br>child1<br>my child 1    | Help DYM<br>Help DYM<br>evin Drobert Min<br>child1-dob<br>01/01/2001                                                                                                    | ium tax)                            | LUCRE                                           | crobat<br>K<br>child3                                                                  | Search     L     child3-dob   |
| PROTECTED<br>A<br>A<br>My name 1<br>A<br>My name 2<br>A<br>My name 4                                                                                                    | VIEW Be carefu<br>VIEW Be carefu<br>Surname 1<br>Surname 2<br>Surname 3<br>Surname 4                 | YOUR Page Layout Files from the C policy type I I f i                                                            | Pormulas<br>Formulas<br>partner 3<br>date of birth<br>14/09/1988<br>01/01/1971<br>01/02/1973                                             | £725<br>Data Revie<br>in viruses: Unless<br>E<br>partner<br>My partner 3  | F<br>partner-dob                                                     | Cludes insu<br>Developer<br>It, it's select a st<br>G<br>child1<br>my child 1   | Help DYM<br>No in Broboti Min<br>child1-dob<br>01/01/2001                                                                                                    | i child2                            | UCRE                                            | crobat<br>K<br>child3                                                                  |                               |
| 2 Home<br>PROTECTED<br>A<br>A<br>A<br>Tristname<br>My name 12<br>My name 24<br>A<br>My name 4                                                                                                    | Insert<br>VIEW Be carefu<br>B surname<br>Surname 1<br>Surname 2<br>Surname 3<br>Surname 4            | YOUR Page Layout Files from the file from the file from the file from the file file file file file file file fil | CUUDTE:<br>Formulas<br>Internet can contain<br>D<br>date of birth<br>14/09/1986<br>21/05/1980<br>01/01/1971<br>01/02/1973                | £725<br>Data Revie<br>in viruse: Unless<br>E<br>partner<br>My partner 3   | F<br>partner-dob                                                     | Cludes insu<br>Developer<br>it it's sefer to it<br>G<br>child1<br>my child 1    | Help DYM<br>Help DYM<br>by in Detect of the<br>child1-dob<br>01/01/2001                                                                                                    | ium tax)<br>o user<br>End<br>childz | UCRE                                            | crobat<br>child3                                                                       | Search      L      child3-dob |
| 2 Home<br>PROTECTED<br>A<br>A<br>my name 1<br>A<br>my name 2<br>A<br>My name 4                                                                                                    | Insert<br>VIEW Be carefu<br>Surname 1<br>Surname 2<br>Surname 3<br>Surname 4                         | YOUR<br>Page Layout<br>Files from the<br>A May<br>C<br>policy type<br>1<br>1<br>f<br>f<br>i                      | CUUTE:<br>Formulas<br>Internet can contas<br>date of birth<br>14/09/1988<br>21/05/1980<br>01/01/1971<br>01/02/1973                       | £725<br>Data Revie<br>in viruses: Unless<br>E<br>partner<br>My partner 3  | F<br>partner-dob                                                     | Cludes insu<br>Developer<br>it, it's sefer to st<br>G<br>child1                 | Help DVM<br>help DVM<br>help D | ium tax)                            | UCRE                                            | crobat<br>K<br>child3<br>a<br>a<br>a<br>a<br>a<br>a<br>a<br>a<br>a<br>a<br>a<br>a<br>a | Search      L      child3-dob |
| 2 Home<br>PROTECTED<br>A<br>A<br>May name 1<br>A<br>May name 3<br>A<br>A<br>A<br>A<br>A<br>A<br>A<br>A<br>A<br>A<br>A<br>A<br>A<br>A<br>A<br>A<br>A<br>A<br>A                                                                                                    | Insert<br>VIEW Be carefu<br>Surname 1<br>Surname 3<br>Surname 3<br>Surname 4                         | YOUR Page Layout Files from the C Policy type I I I I I I I I I I I I I I I I I I I                              | CUUTE:<br>Formulas<br>Internet can contain<br>partner 3<br>D<br>date of birth<br>14/09/1988<br>21/05/1980<br>01/01/1971<br>01/02/1973    | £725<br>Data Revie<br>in viruses: Unless<br>partner<br>My partner 3       | View     View     View     View     O1/01/1972                       | Cludes insu<br>Developer<br>it, it's sefect to st<br>G<br>child1<br>my child 1  | Help DVM<br>Help DVM<br>pyin Dmeral Via<br>Child1-dob<br>01/01/2001                                                                                                    | hium tax)                           | LUCRE                                           | child3                                                                                 | Search      L      child3-dob |
| PROTECTED<br>A<br>A<br>Thirstname<br>Thirstname<br>Thirstna | Insert Insert ISURAME 2 Surname 2 Surname 3 Surname 4                                                | YOUR Page Layout Files from the C policy type i f f i                                                            | CUUDTE:<br>Formulas<br>Internet can contain<br>partiner 3<br>D<br>date of birth<br>14/09/1968<br>21/05/1980<br>01/01/971<br>01/02/1973   | £725<br>Data Revie<br>in viruses: Unless<br>partner<br>My partner 3       | v View<br>v View<br>partner-dob                                      | Cludes insu<br>Developer<br>it. It's safer to st<br>G<br>child1<br>my child 1   | Help DVM<br>Help DVM<br>av in Brosed Vie<br>Child1-dob<br>01/01/2001                                                                                                    | hium tax)                           | LUCRE                                           | child3                                                                                 | Search     L     child3-dob   |

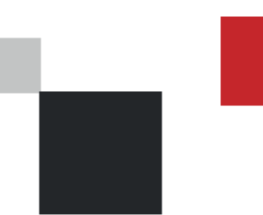

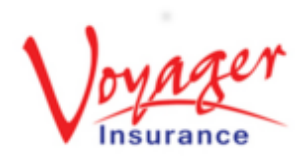

### Step 7 OPTION 2 Continued...: Using the Excel Spreadsheet

Note: Under "**policy type**" you will need to indicate whether this person is an individual (i) or part of a family/couple (f)

Once the spreadsheet is returned and checked, you will need to remove the "Helpsheet" tab at the bottom by right clicking it and selecting "Delete". Then you can save this to your desktop ready to drag into the quoting system.

Once saved, close the document and return to the quote system. We cannot currently save quotes so you will need to use the email you sent to the client to regenerate the quote.

Once here you reach the screen where you can input the Insured's details, select "Import" in the top right-hand corner. This will prompt a pop-up box which is where you will need to drag and drop your excel spreadsheet.

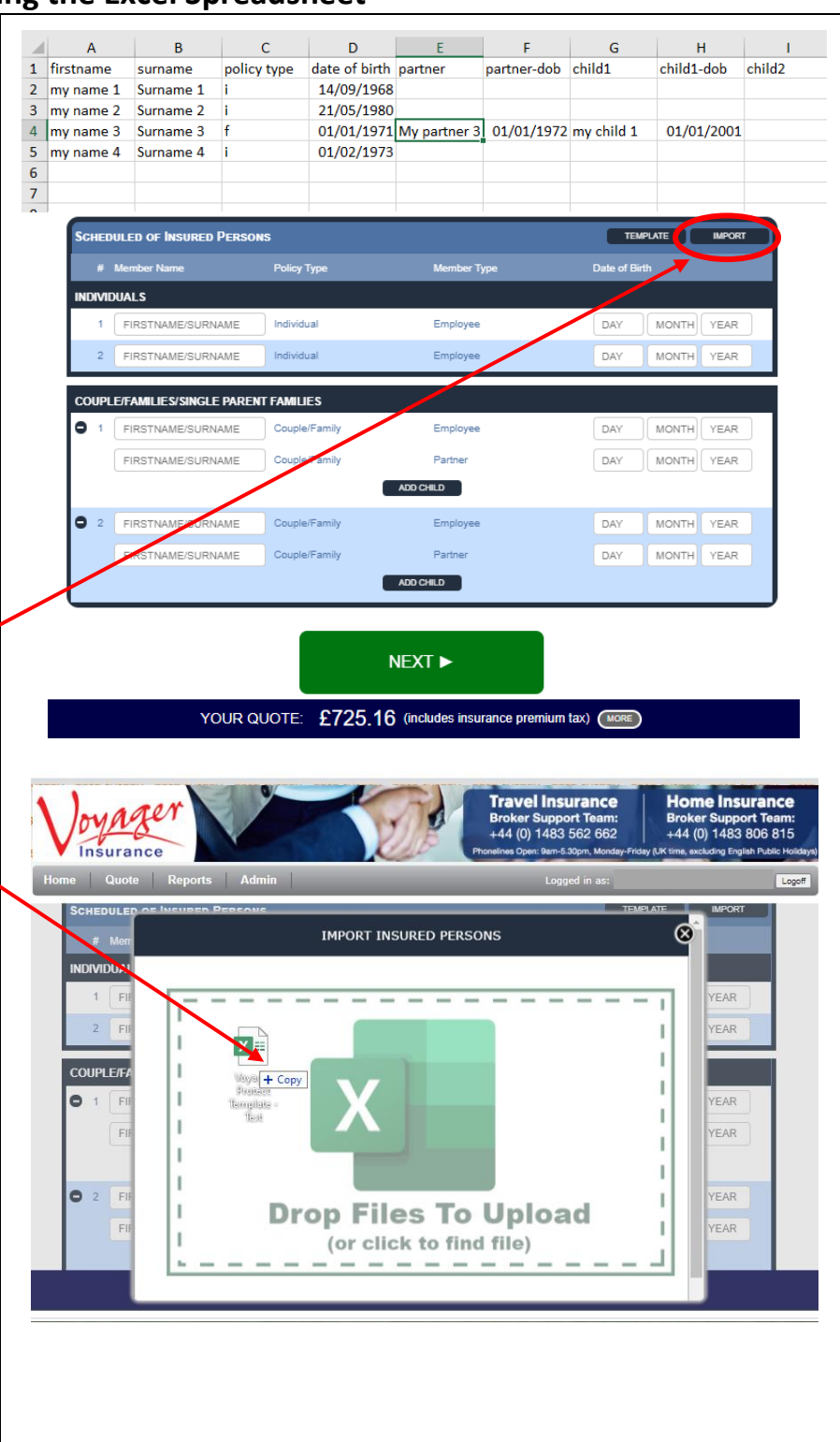

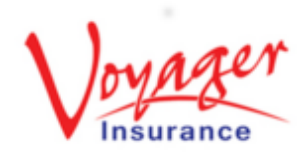

## **Policy Setup**

I

IMPORT INSURED PERSONS

Uploaded

Once you have dropped your document on the tile, the screen should confirm it has been "**Uploaded**"

Next, click the "**Import**" button and the names and DOBs will be populated for you.

Check the details have copied over correctly and that the partners and children are with the correct employee.

We recommend that you save a copy of the excel spreadsheet to enable you to update this as required when processing the renewal quotation in future.

Click Next  $\rightarrow$ 

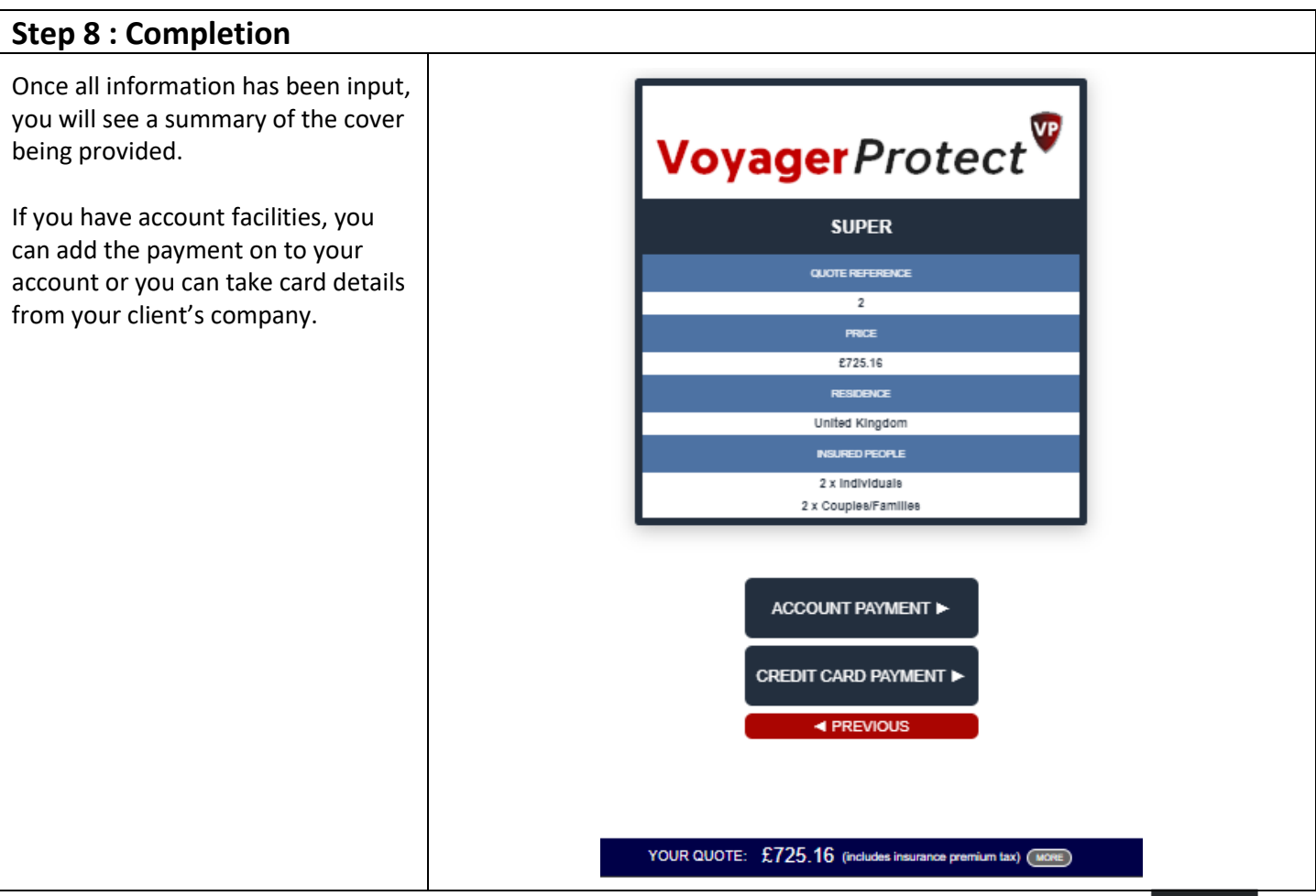

V1.0 Copyright Voyager Insurance Services Ltd. 2020. This guide is designed for Broker use only and is not to be distributed elsewhere without prior permission from Voyager Insurance.

# **Policy Setup**

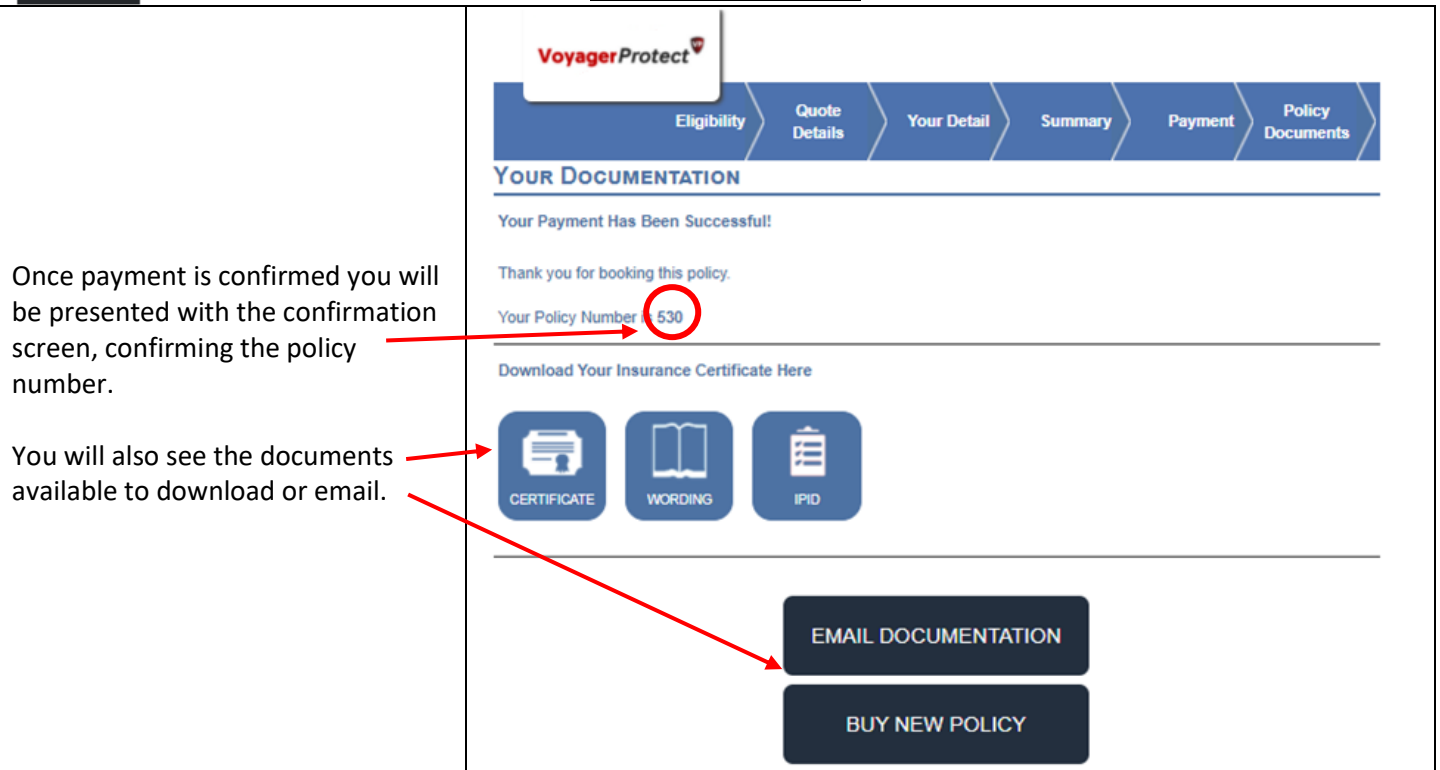